### ACCÉS A L'APLICACIÓ DE SENSACIÓN ACTIVA S.L.

#### <u>PAS 1:</u>

Si ja sou clients nostres, heu de descarregar al mòbil la següent aplicació:

## "PLAY OFF ENTIDADES"

### PAS 2:

Heu de seleccionar l'entitat SENSACIÓN ACTIVA S.L.

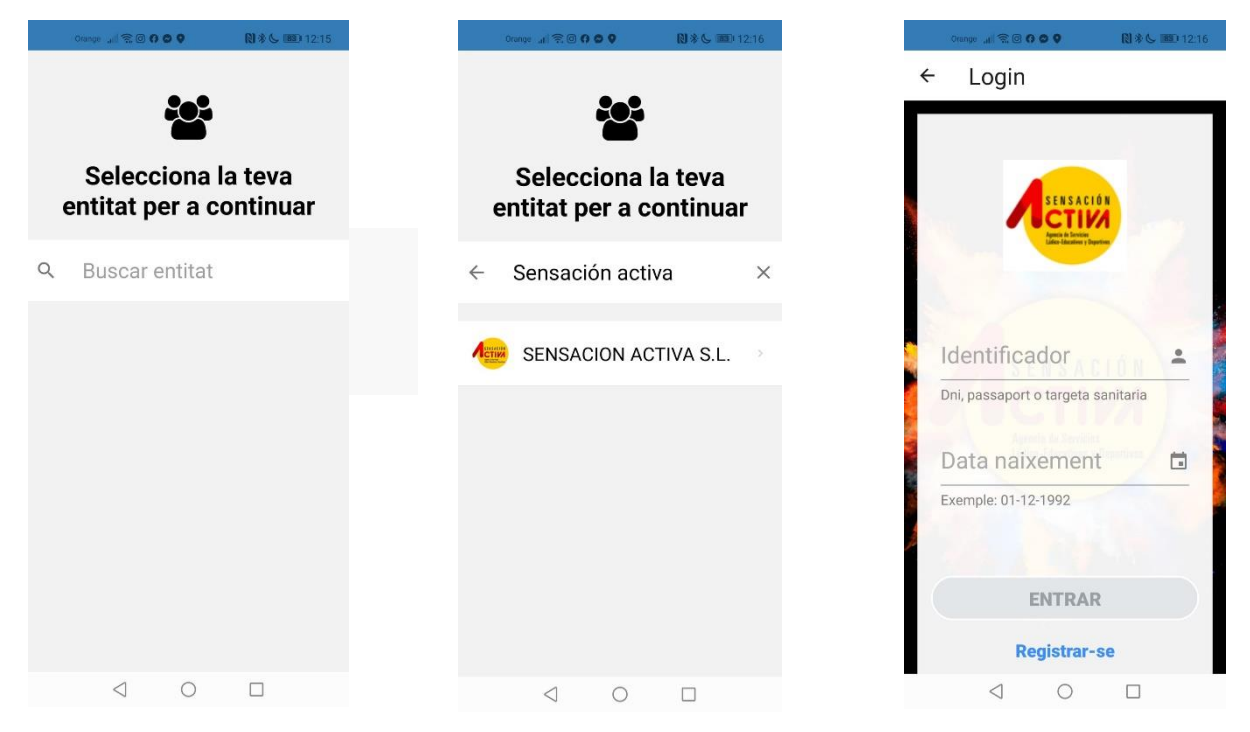

Per poder accedir a la vostra fitxa heu d'introduir el DNI del vostre fill/a o el número de la targeta sanitària (són els codis d'autentificació de la plataforma per assignar als participants)

I la data de naixement del vostre fill/a.

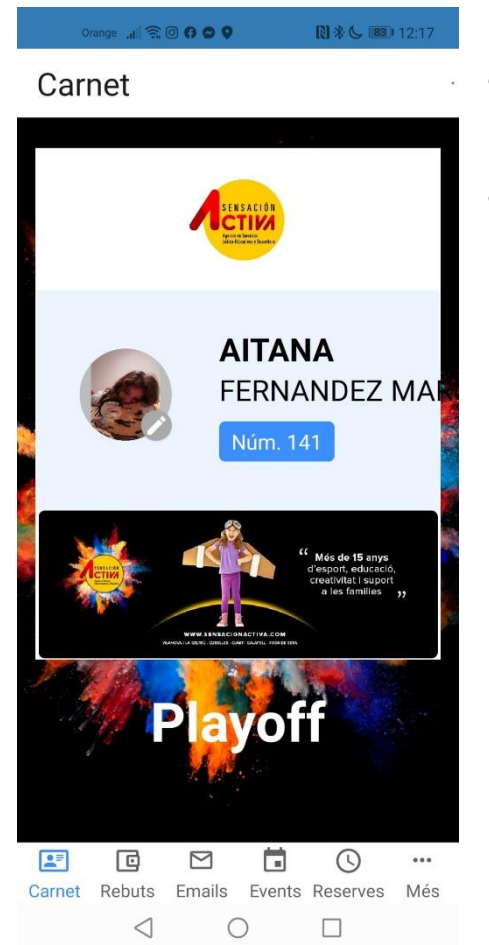

• Un cop accediu, tindreu la fitxa del vostre fill/filla, si teniu més d'un fill inscrit amb nosaltres, des del menú podreu fer el canvi de fitxa.

#### • Tindreu accés a:

- o Veure els rebuts
- Els mails que hem enviat
- INSCRIPCIÓ DE LES EXCURSIONS DEL CASAL
- ACOLLIDA I MENJADOR ESPORÀDICS
- o Si organitzem qualsevol esdeveniment
- o Si fem activitats extres que cal fer reserva
- I en l'apartat de "més", les nostres xarxes socials, el blog de l'entitat, i formularis d'inscripció online com per exemple els casals d'estiu o colònies, extraescolars, etc...

# Si teniu dubtes o no podeu accedir, estem a la vostra disposició. 93015 35 36

info@sensacionactiva.com